# User Manual for Registration of International Visitors System (IRGZ)

Registration in the system is required for a person whose home institution is outside Poland and who:

- 1. <u>is not</u> a student of the University of Warsaw at a first-cycle (Bachelor's) programme, a second-cycle (Master's) programme and/or a long-cycle Master's programme;
- 2. <u>is not</u> a participant in a doctoral programme at the University;
- 3. is not a student of postgraduate studies at the University;
- 4. <u>is not</u> employed at the University on the basis of an appointment or employment contract;
- 5. <u>does not</u> perform activities or provide services for the University on the basis of a civil law agreement.

Registration does not apply to:

- 1. candidates for studies or doctoral schools: Internet Recruitment of Candidates: irk.uw.edu.pl
- 2. job applicants: https://en.uw.edu.pl/jobs (a separate system is being created for this purpose)
- 3. volunteers; persons interested in volunteering at the University of Warsaw should contact the Volunteer Centre of University of Warsaw: wolontariat@uw.edu.pl

#### **IRGZ Home Page**

#### https://visitors.uw.edu.pl/pl/ / https://visitors.uw.edu.pl/en-gb/

| WARSZAWSKI                                                                                                    | REJESTRACJA<br>Gości Zagranicznych                                                                                                    |
|----------------------------------------------------------------------------------------------------|----------------------------------------------------------------------------------------------------|
| Witamy w systemie Int                                                                                                    | ernetowej Rejestracji Gości Zagranicznych                                                                                                    |
| System Internetowej Rejestracji Gości Zagranic<br>dostępu do systemów i usług dostępnych na U                                                                                                    | znych (IRG) jest systemem administracyjnym, stworzonym w celu rejestrowania obecności gości na terenie Uniwersytetu oraz zapewnienia im<br>niwersytecie Warszawskim. |
| Prosimy o zarejestrowanie się w systemie, jeśli                                                                                                    | przyjeżdżasz na Uniwersytet w jednym w poniższych celów (oraz nie jesteś pracownikiem/studentem/doktorantem UW):                                                     |
| <ul> <li>praktyka studencka / absolwencka / sta;</li> <li>prowadzenie zajęć dydaktycznych</li> <li>prowadzenie badań naukowych</li> <li>prowadzenie badań naukowych oraz zaj</li> <li>udział w szkoleniu / wizycie studyjnej</li> <li>inny cel.</li> </ul> | inny niż naukowy<br>ęć dydaktycznych                                                                                                    |
| O zarejestrowanie się w systemie prosimy osol                                                                                                    | yy, które mają już ustaloną wizytę w jednej z jednostek UW.                                                                                                    |
| Jeśli nadal szukasz możliwości wyjazdu, skonta                                                                                                    | ktuj się z wybranymi wydziałami (Lista jednostek).                                                                                                    |
| Jeśli masz pytania dotyczące systemu, skontak                                                                                                    | uj się z pracownikami Welcome Point: visitors@uw.edu.pl                                                                                                    |
| Praktyczne informacje na temat Uniwersytetu                                                                                                    | Narszawskiego i pobytu w Polsce można znaleźć na stronie Welcome Pointu.                                                                                             |
| Jeśli jesteś zainteresowany studiami na Uniwer                                                                                                    | sytecie Warszawskim, wejdź na stronę Internetowej Rekrutacji Kandydatów: irk.uw.edu.pl                                                                               |
| Jeśli szukasz ofert pracy, zajrzyj na stronę: http                                                                                                    | s://en.uw.edu.pl/jobs                                                                                                    |
| Osoby zainteresowane wolontariatem na Uniw                                                                                                    | ersytecie Warszawskim proszone są o kontakt z Uniwersyteckim Centrum Wolontariatu: wolontariat@uw.edu.pl                                                             |
| Jeśli potrzebujesz pomocy związanej z niepełno                                                                                                    | ısprawnością, skontaktuj się z Biurem ds. Osób z Niepełnosprawnościami: bon@uw.edu.pl                                                                                |
|                                                                                                    | Zarejestruj się                                                                                                    |

1. On the IRGZ homepage there is a possibility to select the English language version by clicking on the flag in the upper right corner.

It's important to choose the more suitable IRGZ language version before opening your account as the system will send you notifications in the initially indicated language.

2. For the purposes of this manual, we will be using the English version of the system.

| Welcome to the Internet Registration for Guests System                                                                                                    |     |
|----------------------------------------------------------------------------------------------------|-----|
|                                                                                                    |     |
| The Internet Registration for Guests System (IRG) is an administrative database, developed to record the presence of visitors to the University and provide them with access to systems<br>services available at the University of Warsaw.                                                                                                    | and |
| Please register in the system if:                                                                                                    |     |
| <ol> <li>you are not already an employee/student/PhD candidate at UW<br/>and</li> <li>you have already arranged the visit with one of the UW units<br/>and</li> <li>you are coming to the University in one of the following purposes         <ul> <li>apprenticeship / internship other than scientific one,</li> <li>conducting didactic classes,</li> <li>conducting scientific research,</li> <li>conducting both scientific research and didactic classes,</li> <li>taking part in training / study visit,</li> <li>other purpose.</li> </ul> </li> </ol> |     |
| If you are still looking for opportunities, please contact selected faculty ( https://en.uw.edu.pl/about-university/faculties ).                                                                                                    |     |
| If you have any questions regarding the system, please contact Welcome Point staff: visitors@uw.edu.pl                                                                                                    |     |
| Practical information about the University of Warsaw and stay in Poland can be found on Welcome Point's website: welcome.uw.edu.pl                                                                                                    |     |
| If you are interested in studying at the University of Warsaw, please go to the Internet Recruitment for Candidates website: irk.uw.edu.pl                                                                                                    |     |
| If you are looking for job opportunities, please check: en.uw.edu.pl/jobs                                                                                                    |     |
| RESOURCE CENTRE:                                                                                                    |     |
| If you are interested in volunteering at the University of Warsaw, please contact the Volunteer Centre: wolontariat@uw.edu.pl                                                                                                    |     |
| If you need assistance with regards to your disability, please contact Office for Persons with Disabilities: bon@uw.edu.pl                                                                                                    |     |

3. To access your guest account in the system, click the green button **REGISTER HERE**.

## SETTING UP AN ACCOUNT

1. If you are a new user of the system, the first step is to create a user account by selecting **CREATE AN ACCOUNT**.

| A 🛛 0                                                                                                    |                                          |                         |                                    | 🔊 log         | in 👍 create an                     | account 🏾 🖄 English |
|----------------------------------------------------------------------------------------------------|------------------------------------------|-------------------------|------------------------------------|---------------|------------------------------------|---------------------|
| * UNIVERSITY<br>OF WARSAW                                                                                                    | GISTRATION<br>International              | Visitors                | News                               | Offer         | Units                              | Registration        |
|                                                                                                    |                                          |                         | inciris i                          |               | Offics                             | Registration        |
| nternet Registration of Foreign Visitor                                                                                                    | ;                                        |                         |                                    | 0             | switch registrations               | cancel selection    |
| he offer displayed on this page is limited to the                                                                                                    | elected registration. If you want to s   | ee the rest of the offe | r, select a different registratior | L.            |                                    |                     |
| → Offer                                                                                                    |                                          |                         |                                    |               |                                    |                     |
| Offer                                                                                                    |                                          |                         |                                    |               |                                    |                     |
| onei                                                                                                    |                                          |                         |                                    |               |                                    |                     |
| Filters                                                                                                    |                                          | $\square$               | )<br>nly with active phase         | • •           |                                    | lter G Z 🌣          |
|                                                                                                    |                                          |                         | my with active phas                |               |                                    |                     |
| Organizational units:                                                                                                    |                                          |                         |                                    |               |                                    |                     |
| Available                                                                                                    | units 🕝                                  |                         |                                    | Selected unit | s 😮                                |                     |
| Filter<br>Faculty of Mathematics, Informatics, and Mechanics<br>Faculty of Physics<br>Faculty of Political Science and International Studies<br>Centre of New Technologies University of Warsaw |                                          | ▲ 0<br>0<br>▼           |                                    |               |                                    | ~                   |
| A                                                                                                    | D                                        |                         | 0                                  |               | S                                  |                     |
| Apprenticeship / internship other                                                                                                    | <ul> <li>Didactic classes (4)</li> </ul> | 0                       | Others (4)                         | 0             | Scientific researc                 | 1 (4)               |
| than scientific (4)                                                                                                    |                                          |                         |                                    | 0             | Scientific researcl<br>classes (4) | n and didactic      |
| Т                                                                                                    |                                          |                         |                                    |               |                                    |                     |
| <ul> <li>Training / study visit (4)</li> </ul>                                                                                                    |                                          |                         |                                    |               |                                    |                     |

2. You should then read and accept the information on the processing of your personal data by ticking the two consents and clicking on the "**CONTINUE**" button.

| I have read a                                                                                                    | nd accept the above information                                                                             |
|----------------------------------------------------------------------------------------------------|----------------------------------------------------------------------------------------------------|
|                                                                                                    |                                                                                                    |
|                                                                                                    |                                                                                                    |
| Consent to the processing of ordinary personal data:                                                                                                    |                                                                                                    |
| I give consent to the processing of my personal data contained in the registration<br>• provide services related to handling the guest's arrival (adapting the path of | i form created and owned by the University of Warsaw in order to:<br>depending on the category of arrival); |
| <ul> <li>support the process of bias obtaining and legalization of stay;</li> <li>facilitation of the transfer of data necessary for registration.</li> </ul>          |                                                                                                    |
|                                                                                                    | ✓ Lagree                                                                                                    |
| Ø I resign                                                                                                    | → Continue                                                                                                  |

3. In the next step, you need to enter the email address that will be assigned to your user account, set and confirm a password.

| Create an account |                     |
|-------------------|---------------------|
| Email address     | 07100               |
| Password          |                     |
| Confirm password  |                     |
|                   | 🛃 Create an account |

4. The system will send a message with a confirmation link to the provided email address.

### COMPLETION OF PERSONAL DATA

- 1. Once you have created an account, you will need to fill in your personal details in **MY ACCOUNT** (top right corner).
- 2. Next, enter **PERSONAL FORMS** and fill in the data according to the subsequent fields of the form.

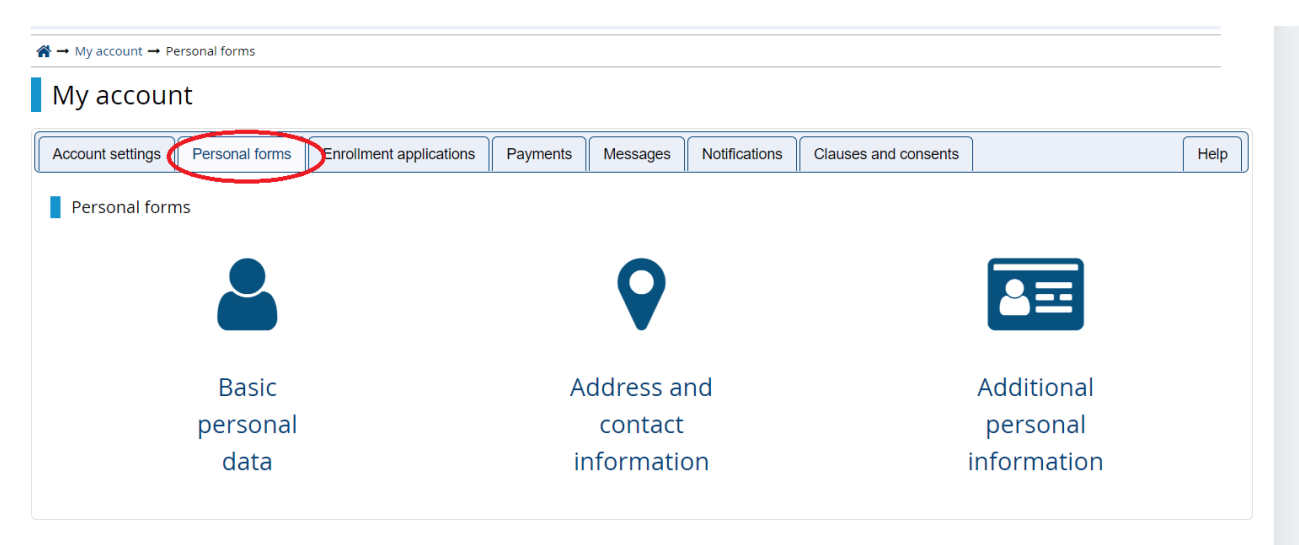

3. Data should be completed in 3 sections: Basic personal data, Address and contact information, Additional personal information.

| Basic personal data                                                                         | Address and contact information                                                                                           | Additional personal information                                                                                                    |
|---------------------------------------------------------------------------------------------|----------------------------------------------------------------------------------------------------|----------------------------------------------------------------------------------------------------|
| Basic personal data                                                                         |                                                                                                    |                                                                                                    |
| Vhile typing your personal o<br>such as first names, surnam<br>ranscription instead. If you | data, remember that if you're enrolled,<br>nes, city names) are written with a cap<br>have double surname, there should b | your data will be uploaded to university systems and printed on university issued documents. In Polish, proper names<br>tal letter. Only the first letter should be capital, not all of them. Do not enter Cyrillic or Chinese characters, use Latin<br>e no spaces around the hyphen. For example: Janina Maria Nowak-Kowalewska. |
| Fields marked with asteris                                                                  | sk symbol are required.                                                                                                   | Pave Save                                                                                                    |
| First na                                                                                    | me *                                                                                                    | 0 / 40                                                                                                    |
| Second na                                                                                   | me *                                                                                                    | 0 / 40                                                                                                    |
|                                                                                             | 🗌 l don't have a middle name                                                                                              |                                                                                                    |
| Surna                                                                                       | me *                                                                                                    | 0 / 40                                                                                                    |
| PESEL num                                                                                   | ber *                                                                                                    | 0/11                                                                                                    |
|                                                                                             | The PESEL number is required                                                                                              | for Polish citizens.                                                                                                    |
| Gen                                                                                         | der * select                                                                                                    | ~                                                                                                    |
| Date of bi                                                                                  | irth * dd,mm,rrrr                                                                                                    |                                                                                                    |
| Place of bi                                                                                 | irth *                                                                                                    | 0 / 60                                                                                                    |
| Country of bi                                                                               | rth * select                                                                                                    | ~                                                                                                    |
| l have Polish citizens                                                                      | hip * select                                                                                                    | ~                                                                                                    |
|                                                                                             |                                                                                                    |                                                                                                    |

4. In the **MY ACCOUNT** section you can also select the preferred language of notifications that are automatically sent from the system (Polish/English).

| My account                                                 |                                                                                                    |                                                                                      |                                       |                                           |                                                                                          |                                                                                    |         |
|------------------------------------------------------------|----------------------------------------------------------------------------------------------------|--------------------------------------------------------------------------------------|---------------------------------------|-------------------------------------------|------------------------------------------------------------------------------------------|------------------------------------------------------------------------------------|---------|
| Account settings Personal forms                            | Enrollment applications                                                                                                    | Payments                                                                             | Messages                              | Notifications                             | Clauses and consents                                                                     |                                                                                    | Help    |
|                                                            | Identification<br>E-mail: welcome.evel<br>IRK identifier: 27<br>After time specified be<br>archived and candida<br>do not wish to lose ar | on data<br>nt@uw.edu.pl<br>y applicable re;<br>ites' data delete<br>ccess to your ac | gulations, regist<br>ed from the syst | rations are<br>em. If you<br>indicate you | Login metho<br>Email 	v welc<br>Change USOS passw<br>admission.                          | ods<br>rome.event@uw.edu.pl<br>rord to IRK password after                          | 9<br>9  |
|                                                            | want to keep it in the                                                                                                    | form below.<br>ny account in t                                                       | he system for                         | 🖺 Save                                    | Preferred notification<br>Preferred notification<br>Inform about new<br>Inform about new | Settings<br>s language: English ↓<br>messages via email<br>notifications via email | PI Cave |
| Change e-mail address  Change password  Delete the account |                                                                                                    |                                                                                      |                                       |                                           |                                                                                          |                                                                                    |         |

## **REGISTRATION OF ARRIVAL**

The IRGZ defines 6 basic arrival purposes:

- Apprenticeship / internship other than scientific one
- Didactic classes
- Scientific research
- Scientific research and didactic classes
- Training/Study Visit
- Other
- 1. There are two paths to register your arrival:

#### a. Select the "Offer" section and first choose the purpose of your arrival.

|                                                                                                    |                                          |                            | News                         | Offer         | Units                | Registratio      |
|----------------------------------------------------------------------------------------------------|------------------------------------------|----------------------------|------------------------------|---------------|----------------------|------------------|
| ternet Registration of Foreign Visitors<br>e offer displayed on this page is limited to the s                                      | elected registration. If you want to see | the rest of the offer, sel | ect a different registration | C             | switch registrations | cancel selection |
| → Offer                                                                                                    |                                          |                            |                              |               |                      |                  |
| Offer                                                                                                    |                                          |                            |                              |               |                      |                  |
| Filters                                                                                                    |                                          | Only                       | with active phase            | e Q           | T Fi                 | lter G 🝠 🕅       |
| Organizational units:<br>Available                                                                                                 | units 🕗                                  |                            |                              | Selected unit | <b>3 0</b>           |                  |
| Filter                                                                                                    |                                          |                            |                              |               | •                    |                  |
| Faculty of Mathematics, Informatics, and Mechanics<br>Faculty of Physics<br>Faculty of Political Science and International Studies |                                          | <b>OOO</b>                 |                              |               |                      |                  |
| Centre of New Technologies University of Warsaw                                                                                    |                                          | -                          |                              |               |                      |                  |
| Centre of New Technologies University of Warsaw                                                                                    |                                          | •                          |                              |               |                      |                  |
| Centré of New Technologies University of Warsaw                                                                                    | D                                        |                            |                              |               | S                    |                  |

b. Select the "**Units**" section and first select the unit to which you are coming as a guest.

| Offer &      | Units witch registrations × c                                         | Registration                                                                                                    |
|--------------|-----------------------------------------------------------------------|----------------------------------------------------------------------------------------------------|
| ₿ sv         | witch registrations 🗙 c                                               | ancel selection                                                                                                    |
|              |                                                                       |                                                                                                    |
|              |                                                                       |                                                                                                    |
|              |                                                                       |                                                                                                    |
| University   | y of Warsaw                                                           |                                                                                                    |
| Code         | e 00000000                                                            |                                                                                                    |
| Address      | s 00-927 Warszawa, u<br>Przedmieście 26/28                            | ul. Krakowskie<br>3                                                                                                    |
| Phone number | r 55-20-000                                                           |                                                                                                    |
| USOSweb page | e 🗗 go to USOSweb                                                     |                                                                                                    |
| WWW portal   | al 🕑 http://www.uw.e                                                  | du.pl                                                                                                    |
|              | Universit<br>Cod<br>Addres<br>Phone numbe<br>USOSweb pag<br>WWW porta | University     of Warsaw       Code     0000000       Address     00-927 Warszawa,<br>Przedmiście 26/28       Phone number     55-20-000       USOSweb page          © go to USOSweb       WWW portal          © http://www.uw.ex |

2. Register your arrival by selecting "Sign up".

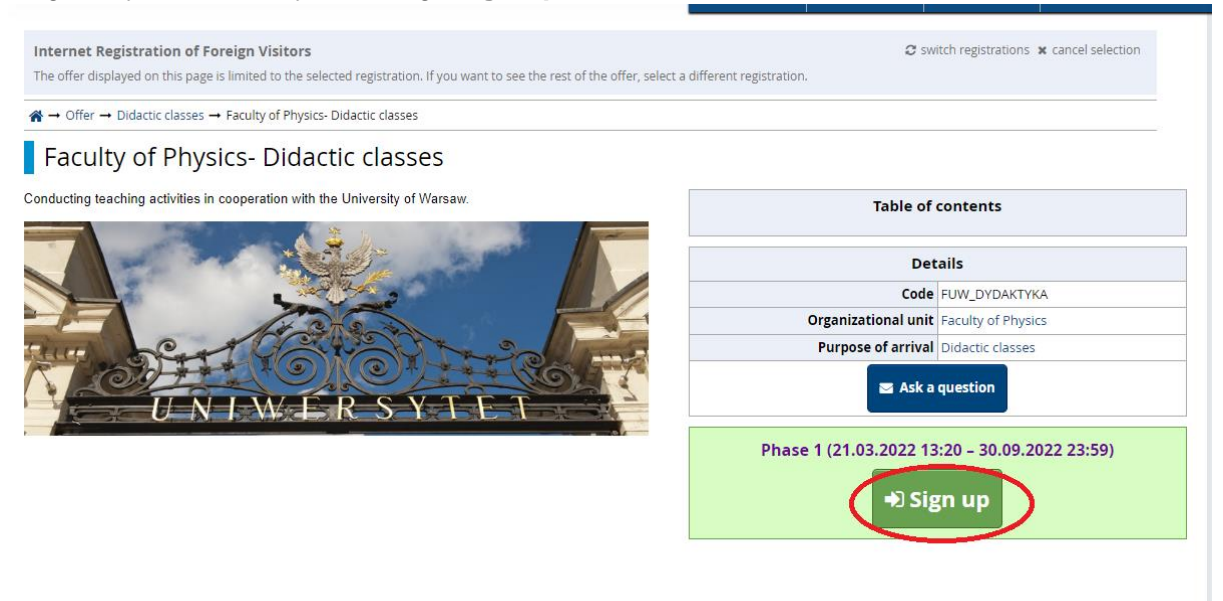

3. In the next step you will be asked to answer a set of questions and then click "**Continue**".

| uses indicate name and support or required.         Please indicate name and support or required.         Please indicate name and support of the name of the name                                                                                                    |                                                                                       |                    |              |  |
|----------------------------------------------------------------------------------------------------|---------------------------------------------------------------------------------------|--------------------|--------------|--|
| ions addressed directly to international guests.<br>etail marked with osterisk symbol are required.<br>Please indicate name and context<br>summare of the context<br>person at University of<br>Warsaw (in the unit)<br>Please indicate the sense<br>context person<br>etail context person<br>etail context per | Question set for internati                                                            | onal guests        |              |  |
| etime marked with austerisk symbol ore required.         Please indicate name and surmame of the contact person at University of Warsaw (in the unity)       0.200         Please indicate the email contact person contact person at University of Warsaw (in the unity)       0.200         Please indicate the email contact person contact person co                                                                                                    | uestions addressed directly to int                                                    | ernational guests. |              |  |
| Please indicate name and<br>surname of the contact<br>Warsaw (in the unit)       0/500         Please indicate the<br>contact person<br>contact person       0/500         Please indicate the e-main<br>ress of the contact person       0/500         Please indicate the e-main<br>teres of the contact person       0/500         Please indicate the phone<br>tere of the contact person       0/500         Please indicate the phone<br>tere of the contact person       0/500         Scientific field       =slet -         Scientific field       =slet -         Nurrerr       0         University of Warsaw ?       0         At is the planned date of the<br>select -          your departure from the<br>University of Warsaw?       -         Do you finance your sturg<br>finance by<br>yourself?       -         Please indicate your source of<br>finance by<br>you need at which<br>finance by       -         poyu finance by<br>finance by<br>wurself?       -         Please indicate which<br>finance by<br>elinicite the current<br>unity of legal residence<br>unity of legal residence<br>unity of legal residen                                                                                                    | - Fields marked with asterisk syml                                                    | ool are required.  |              |  |
| Suffame of the contacts the position/function of the units of the contacts person at University of warsaw (in the units of the contact person of the contact person of the conta                                                                                                    | Please indicate name and                                                              |                    | 0 / 300      |  |
| Please indicate the spans       0/00         Please indicate the spans       0/00         Please indicate the spans       0/00         se indicate the spans       0/00         se indicate the spans       0/00         se indicate the spans       0/00         se indicate the spans       0/00         se indicate the spans       0/00         the is the planned date of the unarrer       0/00         university of Warsaw?       -select -         dd.mm.rrrr       0/00         university of Warsaw?       -select -         your departure from the university of Warsaw?       0/000         university of Warsaw?       -select -         Please indicate the spans       -select -         university of Warsaw?       -select -         dd.mm.rrrr       0         dd.mm.rrrr       0         university of Warsaw?       -select -         your departure from the university of Warsaw?       -select -         university of Warsaw?       -select -         poyue dea niversity of Warsaw?       -select -         of warsaw?       -select -         university of Warsaw?       -select -         of warsaw?       -select -         university of Warsaw? <td>person at University of<br/>Warsaw (in the unit) *</td> <td></td> <td></td> <td></td>                                                                                                    | person at University of<br>Warsaw (in the unit) *                                     |                    |              |  |
| Please indicate the e-main       0/ 500         Please indicate the phone       0/ 500         bier of the contact person       0/ 500         se indicate your scademic       0/ 500         title       -select -         Nome**       -select -         Scientific field       -select -         Are you a graduate of the University<br>of Warsaw?       -select -         dd.mm.rrrr       dd.mm.rrrr         hat is the planed date of<br>your departure from the<br>University of Warsaw?       -select -         Do you finance your status at<br>university of Warsaw?       -select -         Do your fance your status at<br>university of Warsaw?       -select -         University of Warsaw?       -select -         University of Warsaw?       -select -         Do your fance your status at<br>university of Warsaw?       -select -         university of Warsaw?       -select -         university of Warsaw?       -select -         university of Warsaw?       -select -         university of Warsaw?       -select -         university of Warsaw?       -select -         university of Warsaw?       -select -         university of Warsaw?       -select -         university of Warsaw?       -select -         university of Warsaw?                                                                                                    | Please indicate the<br>position/function of the<br>contact person                     |                    | 0 / 200      |  |
| Please indicate the phone       0/200         se indicate your academic       0/200         se indicate your status at '-select       •         'home''       -select         Scientific field'       -select         University of Varsan?       -select         diversity of Varsan?       -select         university of Varsan?       -select         diversity of Varsan?       -select         diversity of Varsan?       -select         bat is the planned date of your warsan?       -select         university of Varsan?       -select         bat is the planned date of funding       -select         poyou finance your stay yoursafy       -select         yoursafy?       -select         of varsan?       -select         poyou finance your stay yoursafy       -select         your sele as indicate winkin       0/500         roject/program the visit is financed by ''       -select         poyou have a signed       -select         university of varsan?''       -select         university of varsan?''       -select         your ave a signed       -select         ointrace your source of univitation for a visa?'       -select                                                                                                    | Please indicate the e-mai<br>address of the contact person                            |                    | 0 / 500      |  |
| se indicate your academic<br>title ses indicate your statu sa  - select                                                                                                    | Please indicate the phone<br>number of the contact person                             |                    | 0 / 500      |  |
| se indicate your status at home" -select                                                                                                    | lease indicate your academic<br>title                                                 |                    | 0/200        |  |
| Scientific field - select   Are you a graduate of the<br>University of Warsaw? - select   hat is the planned date of<br>your departure from the<br>your departure from the<br>your starw? dd.mm.rrrr   Do you finance your star - select   yoursity of Warsaw? - select   Please indicate which<br>roject/program the visit is<br>financed by - select   Do you have a signed - select   se university of Warsaw? - select   Please indicate which<br>a visa? - select   ou need an invitation for<br>a visa? - select   sease indicate the current<br>number - select   sease indicate the current<br>a visa? - select   sease indicate the current<br>a visa? - select   sease indicate the current<br>a different - select   sease indicate the current<br>a different - select   sease indicate the current<br>a different - select   sease indicate the current<br>a different - select   sease indicate the current<br>a different - select   sease indicate the current<br>a different - select   sease indicate the current<br>a different - select   sease indicate the current<br>a different - select   sease indicate the current<br>a different - select                                                                                                    | Please indicate your status at<br>"home" *                                            | select             | ►            |  |
| Are you a graduate of the<br>University of Warsaw?       - select         hat is the planned date of<br>r arrival to the University<br>of Warsaw?       dd.mm.rrrr         hat is the planned date of<br>your departure from the<br>University of Warsaw?       dd.mm.rrrr         Do you finance your stay<br>yourself?       - select         see indicate your source of<br>funding       - select         Please indicate which<br>onject/program       - select         So you finance your stay<br>yourself?       - select         you need an invitation for<br>a visa?       - select         you need an invitation for<br>mumber       - select         a visa?       - select         isse indicate the current<br>mumber of leal residence<br>mumber       - select         a visa?       - select         a visa?       - select         isse indicate the current<br>a visa?       - select         ease indicate the current<br>a wisa?       - select         see indicate the current<br>address       - select         see indicate your ORCID<br>address       - select                                                                                                    | Scientific field *                                                                    | select             | ►            |  |
| hat is the planned date of<br>r arrival to the University<br>of Warsaw?<br>hat is the planned date of<br>your departure from the<br>University of Warsaw?<br>Do you finance your stars<br>se indicate your source of<br>funding<br>Please indicate which<br>noject/program the visit is<br>financed by<br>Do you have a signed<br>e university of Warsaw?<br>Do you have a signed<br>university of Warsaw?<br>= select<br>se indicate the current<br>university of Warsaw?<br>= select<br>select<br>w<br>= select<br>= select<br>w<br>= select<br>= select<br>= se                                                                                                    | Are you a graduate of the<br>University of Warsaw ? *                                 | select             | ~            |  |
| hat is the planned date of<br>your departure from the<br>University of Warsaw?<br>Do you finance your stay - select<br>funding<br>Please indicate which of select<br>mement with a unit/faculty e university of Warsaw?<br>Do you have a signed select<br>euniversity of Warsaw?<br>you need an invitation for select<br>a visa?<br>lease indicate the current select<br>subtry of legal residence:<br>select<br>seignicate your website<br>seignicate your website<br>seignicate your website<br>seignicate your website<br>seignicate your website<br><br>seignicate your website<br><br><br><br><br><br><br><br><br>                                                                                                    | What is the planned date of<br>your arrival to the University<br>of Warsaw? *         | dd.mm.rrrr         | ٥            |  |
| Do you finance your stay yourself?       - select         se indicate your source of funding       - select         Please indicate which or your source of funding       0 / 300         Please indicate which or your source of single       - select         O you have a signed entry if your source of a visa?       - select         you need an invitation for a visa?       - select         lease indicate the current pountry of legal residence       - select         a visa?       - select         ses indicate the current or mumber       - select         a visa?       - select         ease indicate the current or a visa?       - select         set indicate the current or mumber       - select         a visa?       - select         set indicate the current or mumber       - select         set indicate your ORCID or mumber       - select         a visa?       - select         set indicate your ORCID or mumber       - select         a visa?       - select         set indicate your ORCID or mumber       - select         a visa?       - select         set indicate your ORCID or mumber       - select                                                                                                    | What is the planned date of<br>your departure from the<br>University of Warsaw? *     | dd.mm.rrrr         |              |  |
| se indicate your source of funding - select                                                                                                    | Do you finance your stay<br>yourself? *                                               | select             | ~            |  |
| Please indicate which or / 300       roject/program the visit is financed by financed by financed b                                                                                                    | Please indicate your source of<br>funding *                                           | select             | $\checkmark$ |  |
| Do you have a signed       - select       Image: select         ement with a unit/faculty       e University of Warsaw?       Image: select         you need an invitation for a visa?       - select       Image: select         lease indicate the current unutry of legal residence       - select       Image: select         lease indicate your ORCID number       0 / 300       0 / 300         asse indicate your website address       0 / 300       1/ 300                                                                                                    | Please indicate which<br>project/program the visit is<br>financed by *                |                    | 0/ 300       |  |
| you need an invitation forselect                                                                                                    | Do you have a signed<br>greement with a unit/faculty<br>f the University of Warsaw? * | select             | ✓            |  |
| lease indicate the current - select  lease indicate your ORCID 0 / 300 mumber ase indicate your website 0 / 300 address                                                                                                    | Do you need an invitation for<br>a visa? *                                            | select             | ►            |  |
| lease indicate your ORCID 0/300 number asse indicate your website 0/300 address                                                                                                    | Please indicate the current<br>country of legal residence *                           | select             |              |  |
| ase indicate your website 0/200<br>address                                                                                                    | Please indicate your ORCID<br>number                                                  |                    | 0 / 500      |  |
|                                                                                                    | Please indicate your website<br>address                                               |                    | 0/300        |  |
| ← Return Dentinue                                                                                                    |                                                                                       | ← Return           | +) Continue  |  |

4. Once you have answered all the questions, you will be registered to come to a particular faculty.

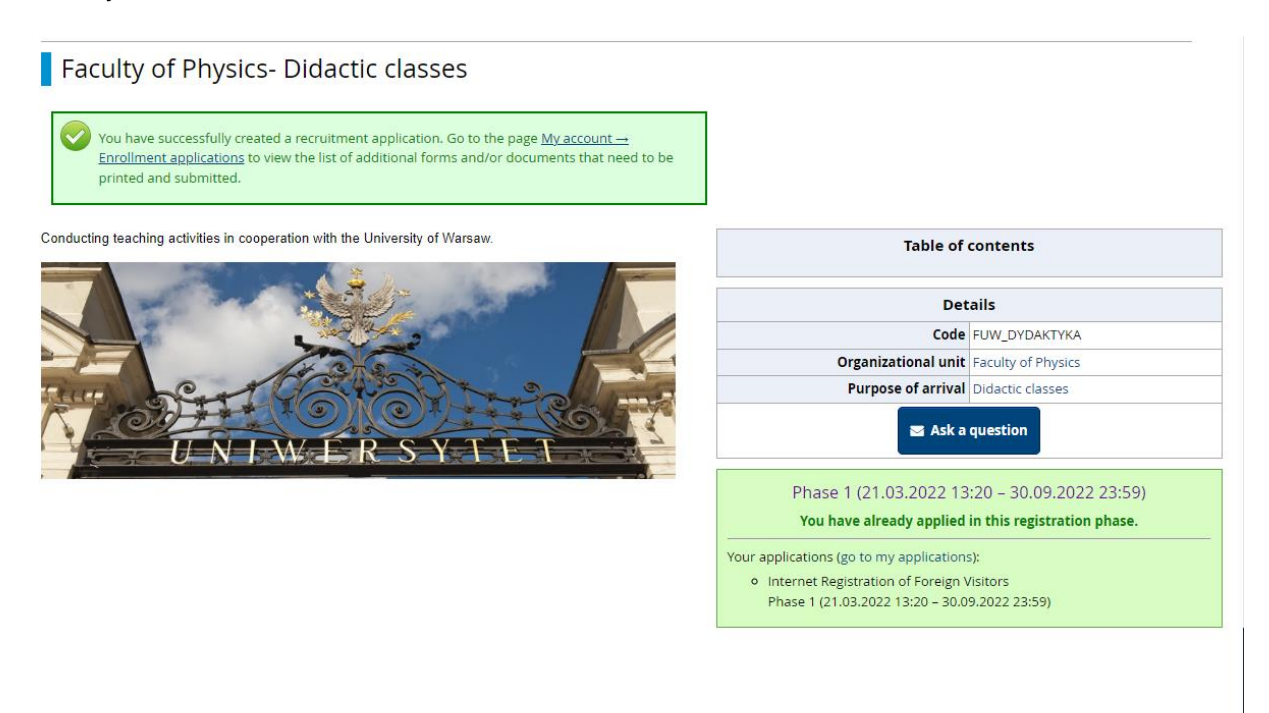

### MANAGING NOTIFICATIONS IN THE SYSTEM (My Account)

1. In the "**My Account**" section, you can choose which notifications will be sent to you in the form of email notifications (to the user's address provided when creating the account).

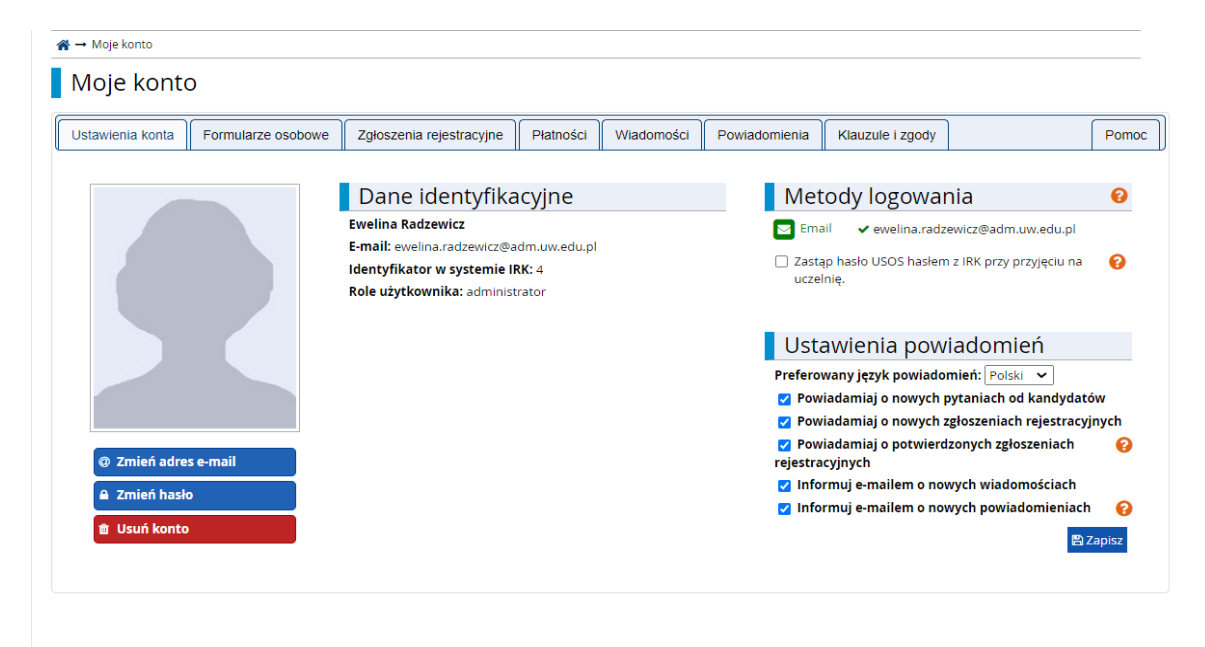